# **IP 101**

# Class 3: Introduction to NHSN-The Essentials

Rochelle Beard, MSN, RN, CPN, CIC, CPHQ Infection Preventionist

Clay Bryant, BSPH NHSN Program Lead, KDPH HAI/AR Prevention Program

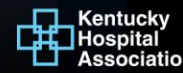

# **Syllabus**

- Introduction/overview
- Reporting components
- How to:
  - Manage account
  - Navigate network
  - Enter and use data
  - Run reports

#### Introduction

- Secure, web-based surveillance application

   Collect and use data
- Components: Patient Safety, Long-term Care Facility, Outpatient Dialysis, Healthcare Personnel Safety, Biovigilance, Outpatient Procedure, and Neonatal

### Patient Safety Component (PSC)

- Device-Associated
  - CLABSI, CLIP, CAUTI, PedVAE, VAE, VAP,
- Procedure-Associated
  - SSI
- Antimicrobial Use and Resistance (AUR)
- Multidrug-Resistant Organism & Clostridioides difficile
- Hospital Coronavirus Disease (COVID) Data

#### **Clay Bryant**

Program Lead National Healthcare Safety Network (NHSN) Kentucky Department for Public Health Division of Epidemiology & Health Planning Infectious Disease Branch Healthcare Associated Infection/Antibiotic Resistance Program

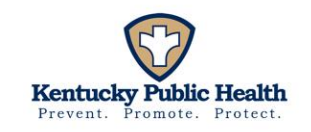

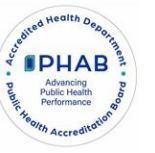

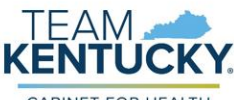

CABINET FOR HEALTH AND FAMILY SERVICES

#### Outline

#### NHSN overview

#### Account/Facility Management

- Types of NHSN users
- Adding and removing users
- Updating/editing facility information
- Adding/changing CCN
- Adding/inactivating locations
- Monthly Reporting Plans (MRP)

#### **©** Modes for data entry/submission

#### Basics of running reports

- Data set generation (DSG)
- Modifying reports
- Exporting
- Examples of common reports

#### Objectives

- Understand the NHSN application, including its purpose, structure, and key functionalities
- Effectively identify and handle various user profiles, including adding and removing users as necessary
- Ensure accurate and up-to-date facility information by managing locations and adding/updating CCN as needed
- Develop and implement MRPs
- Outline the modes for data entry and submission
- Understand how datasets are generated and how to effectively run and modify common reports

### **NHSN Overview**

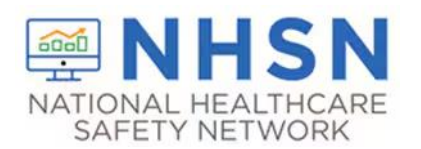

#### What is NHSN?

- A secure, internet-based surveillance system maintained by the Centers for Disease Control and Prevention (CDC).
- The most widely used healthcare-associated infection (HAI) tracking system in the United States, providing data to identify problem areas, measure progress, and develop effective prevention strategies.

### 30,000 Ft. View of NHSN in **Kentucky**

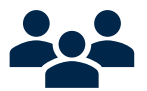

8,236 Active NHSN Users among all Facility Types

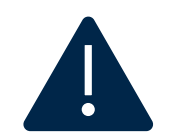

Since 2015, 84,715 Events have been entered into NHSN

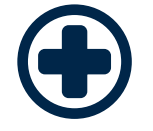

Since 2015, 56,225 COLO and HYST procedures have been entered into NHSN

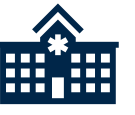

**557** Facilities Submitting Data to NHSN

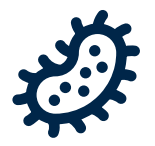

Since 2015, 14,107 pathogens have been entered into NHSN.

# **Objectives of NHSN**

- Surveillance: Collect and analyze data on HAIs, antimicrobial use, and resistance.
- Prevention: Guide infection prevention efforts in healthcare settings.
- Compliance: Assist healthcare facilities in complying with local, state, and federal reporting requirements, including those mandated by the Centers for Medicare & Medicaid Services (CMS).
- Research: Support research and educational activities to advance the science of infection control and prevention.

https://www.cdc.gov/nhsn/about-nhsn/index.html

### **Components of NHSN**

NHSN comprises several components tailored to different healthcare settings and surveillance needs.

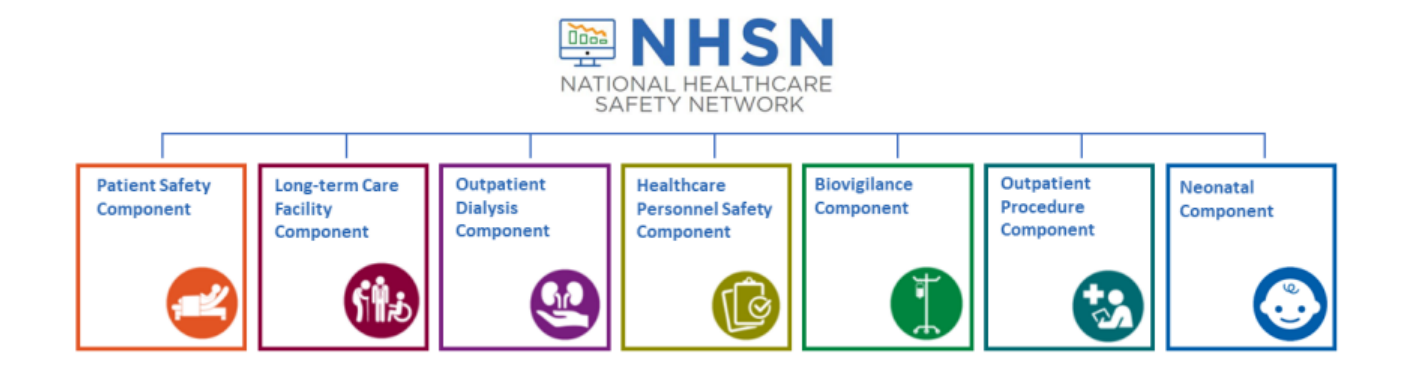

### **Data Utilization**

NHSN data can be used for:

- Infection Tracking: Identifying and tracking HAIs to enhance infection control practices.
- Benchmarking: Comparing facility performance to national standards and similar institutions.
- Public Health Reporting: Facilitating mandatory reporting to health departments and CMS.
- Quality Improvement: Supporting data-driven quality improvement initiatives.

https://www.cdc.gov/nhsn/about-nhsn/index.html

#### **Benefits of Participation and Engagement**

- Improved Patient Safety: Enhances the ability to detect, report, and respond to HAIs.
- Regulatory Compliance: Helps meet state and federal reporting requirements.
- Data-Driven Decisions: Facilitates informed decisionmaking to improve healthcare quality.
- Research Support: Contributes to national research efforts to develop better infection prevention strategies.

https://www.cdc.gov/nhsn/about-nhsn/index.html

#### Account and Facility Management

# **Types of NHSN Users**

#### Facility Administrator (FA)

- The person enrolling the facility in NHSN
- Only person who can activate additional components for a facility
- Has add/edit/delete rights to facility data, users, and users' access
- Has authority to nominate/join groups for data sharing
- Only person who can re-assign the role of NHSN Facility Administrator to another user
- There is only one NHSN Facility Administrator per facility

#### User

- Rights are determined by NHSN Facility Administrator: view data, data entry, and data analysis
- May be given administrative rights
- Each facility should have at least two NHSN users (including one with NHSN Facility Administrator rights)

### How to Add a New User in NHSN

- 1. The NHSN Facility Administrator or user with Administrative Rights will log into SAMS at <u>https://sams.cdc.gov/</u> to access NHSN.
- 2. On the left-hand navigation panel of the NHSN homepage near the bottom of the screen, select → Users →Add.

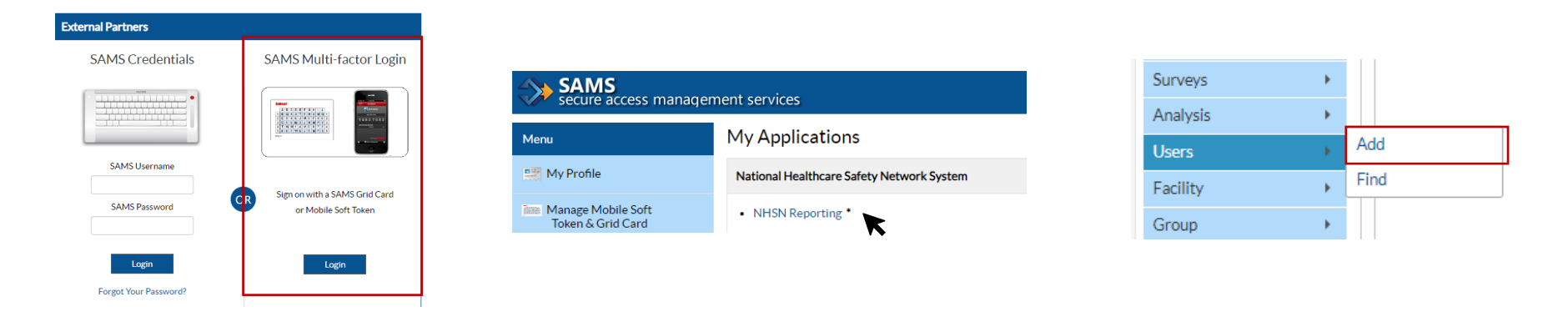

#### Kentucky Department for Public Health

#### How to Add a New User in NHSN Cont.

- When the Add User screen appears, complete all the required fields marked with\*.
- 2. Create a username (ex. first initial and last name CBryant)
  - Can have up to 32 characters or numbers
  - Cannot be an email address
  - Cannot contain any special characters (i.e. %, \$,&, etc.)
- 3. IMPORTANT: The email address entered **must** be the same one used to request their SAMS invitation.
- 4. Click "Save"

| Mandatory fields marked with *  |                                                                                                    |
|---------------------------------|----------------------------------------------------------------------------------------------------|
| u                               | er ID *: CBRYANT Up to 32 letters and/or numbers, no spaces or special charac                                                                                                    |
|                                 | Prefix:                                                                                                    |
| First                           | Name *: Clay                                                                                                    |
| Midd                            | e Name :                                                                                                    |
| Last                            | Name *: Bryant                                                                                                    |
|                                 | Title :                                                                                                    |
| User                            | ctive *: Y - Yes 🗸                                                                                                    |
| U                               | er Type : 📉 🗸                                                                                                    |
|                                 |                                                                                                    |
| Antimicrobial Use Option        | Contact: Ves                                                                                                    |
| Antimicrobial Resistance Option | Contact: 🗌 Yes                                                                                                    |
| Phone No.                       | mber *: 123-456-1000                                                                                                    |
| Fax                             | Number :                                                                                                    |
| E-mail Ac                       | dress *: cbryant@kdphhosp.com                                                                                                    |
|                                 |                                                                                                    |
| Addre                           | s, line 1:                                                                                                    |
| Addre                           | s, line 2 :                                                                                                    |
| Addre                           | s, line 3 :                                                                                                    |
|                                 | City:                                                                                                    |
|                                 | State:                                                                                                    |
|                                 | County.                                                                                                    |
| Home Phone                      | Number:                                                                                                    |
| Home Phone                      | Parana Parana Paran |

#### How to Add a New User in NHSN Cont.

Once the user has been created, you must assign user rights by selecting the access 1. boxes and click "Save".

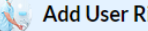

Add User Rights

User CBRYANT (ID 831967) saved successfully. Please add rights for the new user.

User ID: CBRYANT (ID 831967) Fac: KDPH Hospital (Test Facility) Facility List:

| Rights                            | Patient Safety | Healthcare Personnel Safety | Biovigilance    | Long Term Care Facility | Dialysis | Outpatient Procedure | Neonatal |          |
|-----------------------------------|----------------|-----------------------------|-----------------|-------------------------|----------|----------------------|----------|----------|
| Administrator                     |                |                             |                 |                         |          |                      |          |          |
| All Rights                        |                |                             |                 |                         |          |                      |          |          |
| Analyze Data                      |                |                             |                 |                         |          |                      |          |          |
| Add, Edit, Delete                 |                |                             |                 |                         |          |                      |          |          |
| View Data                         |                |                             |                 |                         |          |                      |          |          |
| Staff/Visitor - Add, Edit, Delete |                |                             |                 |                         |          |                      |          |          |
| Staff/Visitor - View              |                |                             |                 |                         |          |                      |          |          |
| Customize Rights                  |                |                             |                 |                         |          |                      |          | Advanced |
|                                   |                | E                           | ffective Rights | Save Back               |          |                      |          |          |

#### Kentucky Department for Public Health

# **Updating Existing Users**

- 1. Go to Users  $\rightarrow$  Find
- 2. Click "Find", User Information is not required to be entered to return users.
- 3. Click on the user (Name) you would like to update.

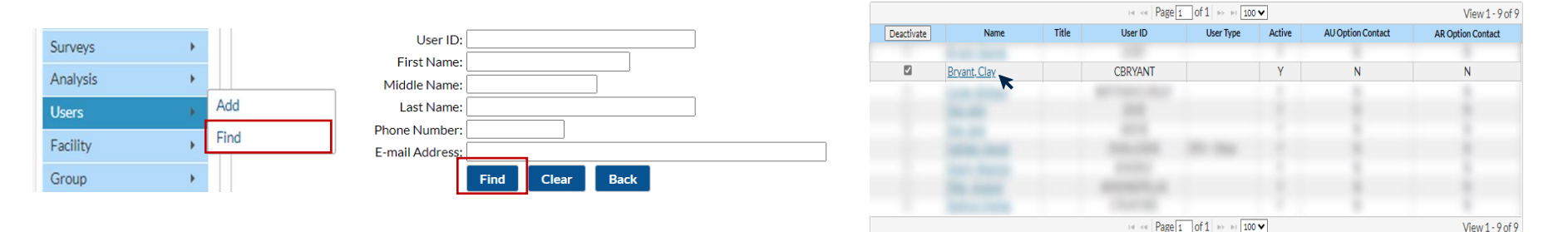

# **Updating Existing Users Cont.**

- 4. Click "Edit" on the View User Screen.
- Edit/Update user information as needed.
- 6. Click "Save" once complete

| User CBRYANT | (ID | 831967) | saved | successfully. |
|--------------|-----|---------|-------|---------------|
|--------------|-----|---------|-------|---------------|

| User ID *:                               | CBRYANT              | Up to 32 letters and/or | numbers, no spaces or | special chara | acters |  |
|------------------------------------------|----------------------|-------------------------|-----------------------|---------------|--------|--|
| Prefix :                                 |                      |                         |                       |               |        |  |
| First Name *:                            | Clay                 |                         |                       |               |        |  |
| Middle Name :                            |                      |                         |                       |               |        |  |
| Last Name *:                             | Bryant               |                         |                       |               |        |  |
| Title :                                  |                      |                         |                       |               |        |  |
| User Active *:                           | Y - Yes 🗸            |                         |                       |               |        |  |
| User Type :                              |                      |                         |                       |               |        |  |
|                                          |                      |                         |                       |               |        |  |
| Antimicrobial Use Option Contact:        | Yes                  |                         |                       |               |        |  |
| Antimicrobial Resistance Option Contact: | Yes                  |                         |                       |               |        |  |
|                                          |                      |                         |                       |               |        |  |
| Phone Number *:                          | 123-456-1000         |                         |                       |               |        |  |
| Fax Number :                             |                      |                         |                       |               |        |  |
| E-mail Address *:                        | CBRYANT@KDPHHOSP.COM |                         |                       |               |        |  |
|                                          |                      |                         |                       |               |        |  |
| Address, line 1 :                        |                      |                         |                       |               |        |  |
| Address, line 2 :                        |                      |                         |                       |               |        |  |
| Address, line 3 :                        |                      |                         |                       |               |        |  |
| City:                                    |                      |                         | _                     |               |        |  |
| State :                                  |                      | ~                       |                       |               |        |  |
| County:                                  |                      |                         |                       |               |        |  |
| Zip Code :                               |                      |                         |                       |               |        |  |
| Home Phone Number :                      |                      |                         |                       |               |        |  |
| Beeper:                                  |                      |                         |                       |               |        |  |
|                                          |                      |                         |                       | _             |        |  |
|                                          | Save Deac            | tivate Edit Rights      | Effective Rights      | Back          |        |  |

### **How to Remove Users in NHSN**

- 1. Follow same steps outlined in slide 12 on accessing NHSN.
- 2. Instead of clicking "add" you will click "find"
- 3. Once the User List screen appears, select the user you would like to remove and "Click" Deactivate.

| Surveys  | × |      |
|----------|---|------|
| Analysis | • |      |
| Users    |   | Add  |
| Facility | × | Find |
| Group    | ٠ |      |

|            | 1            |       | 💷 🛹 🛛 Page | 1 of 1 🗠 ы 10 | •      |                   | View 1 - 9 of     |
|------------|--------------|-------|------------|---------------|--------|-------------------|-------------------|
| Deactivate | Name         | Title | User ID    | User Type     | Active | AU Option Contact | AR Option Contact |
|            | Bryant, Clay |       | CBRYANT    |               | Y      | N                 | N                 |
|            |              |       |            |               |        |                   |                   |
|            |              |       |            |               |        |                   |                   |
|            |              |       |            |               |        |                   |                   |
|            |              |       |            |               |        |                   |                   |
|            |              |       | 14 KH Page | 1 of 1 ↦ ⊨ 10 | •      |                   | View 1 - 9 of 9   |

#### UserCBRYANT (ID 831967) deactivated successfully.

### **Reassigning the Facility Administrator** (FA)

#### The previous FA left the facility; how do I reassign the FA role? (The FA has departed without changing without reassigning the role)

- NHSN now has a new process for reassigning the NHSN FA role. This process is now streamlined by using a web-based form which can be accessed here: <u>https://www.cdc.gov/nhsn/facadmin/index.html</u>.
- Change request can take up to 5 business days to be verified and completed.

# Reassigning the Facility Administrator (FA) Cont.

# The current FA is still here, but we need to update that role; how do I reassign the FA role?

It is important to be **proactive** about the FA role. If you know the current administrator is leaving, they must reassign the role before departing the facility.

# To reassign the FA role, the *current* FA completes the following steps:

1. Go to Facility  $\rightarrow$  Facility Info

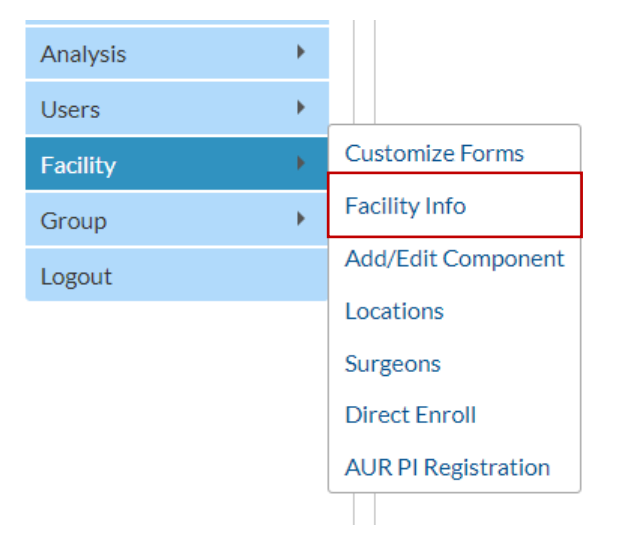

# Reassigning the Facility Administrator (FA) Cont.

2. Scroll to the bottom of the Facility Info page to the "Contact Information" section.

3. Select the Reassign button in the rightmost column.

#### **Contact Information**

|      | Contact Type                                | Contact Name   | Phone No.+ext | Email                | Action   |
|------|---------------------------------------------|----------------|---------------|----------------------|----------|
| Edit | Facility Administrator                      | Bryant, George | 123-123-4567  | GEORGE.BRYANT@KY.GOV | Reassign |
| Edit | Healthcare Personnel Primary Contact        | Bryant, George | 123-123-4567  | GEORGE.BRYANT@KY.GOV | Reassign |
| Edit | Microbiology Laboratory Director/Supervisor | Bryant, George | 123-123-4567  | GEORGE.BRYANT@KY.GOV | Reassign |
| Edit | Patient Safety Primary Contact              | Bryant, George | 123-123-4567  | GEORGE.BRYANT@KY.GOV | Reassign |

# Reassigning the Facility Administrator (FA) Cont.

3. A Users Reassign List pop-up window will appear. Click on the user you would like to designate Facility Administrator. The row will appear yellow. Select the blue Reassign button at the bottom of the window.

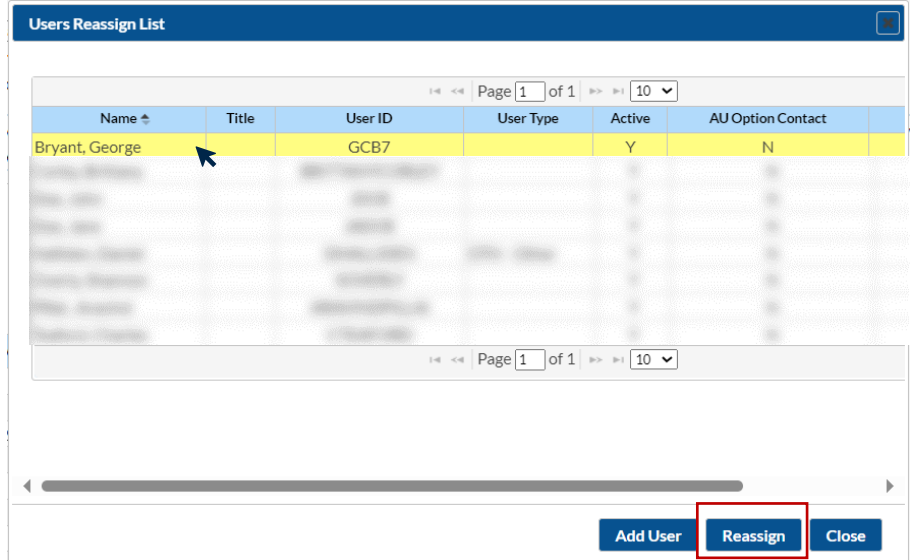

## **Updating Facility Information**

- 1. Go to Facility  $\rightarrow$  Facility Info
- 2. Update Information As needed (e.g., Phone, Facility Location).
- 3. Click "Update" at the bottom of the screen

| Facility ID : 91343                                                                                                    | AHA ID :                                                                                                    |
|----------------------------------------------------------------------------------------------------|----------------------------------------------------------------------------------------------------|
|                                                                                                    | CMS Certification Number (CCN) : 101000                                                                                                    |
|                                                                                                    | Edit CCN                                                                                                    |
|                                                                                                    | Effective Date of CCN: 01/01/2015 2015Q1                                                                                                    |
|                                                                                                    | VA Station Code :                                                                                                    |
|                                                                                                    | Object Identifier :                                                                                                    |
| Facility name ** KOPH Hospital (Test Facility)                                                                         |                                                                                                    |
| Address lies 1 * 775 C Mais St                                                                                         |                                                                                                    |
| Address, life 1 -: 2/5 E. Main St.                                                                                     | Kennebec (III)                                                                                                    |
| Address, line 2 :                                                                                                    |                                                                                                    |
| Address, line 3 :                                                                                                    | Choateville Frankfort                                                                                                    |
| City *: FRANKFORT                                                                                                    |                                                                                                    |
| State *: KY - Kentucky                                                                                                 | Bon Air Hills                                                                                                    |
| County *: Franklin V                                                                                                   |                                                                                                    |
| Zip Code *: 40621 Zip Code Ext :                                                                                       | Slickway                                                                                                    |
| Phone *: 123-123-1234 Ext:                                                                                             |                                                                                                    |
| Fax:                                                                                                    |                                                                                                    |
| Use Latitude and Longitude                                                                                             | Please verify if the marker on the map matches the physical address of your facility or not. If not update the address fields and then click the "Update Map" button to refresh. If the Update Map |
| Latitude: 38.1965 Longitude: -84.861                                                                                   | location is still incorrect, please find the coordinates (see this instructions) and fill in the "Latitude" and "Longitude" fields manually, and then click the "Update Map" button to verify.     |
| FIII V                                                                                                    |                                                                                                    |
| Facility type *: HOSP.GEN - General Hospital including Acute Trauma and Teaching                                       |                                                                                                    |
| as this facility operational in the year prior to NHSN enrollment (i.e., last year)? *:                                |                                                                                                    |
| It this facility report COVID data separately for one (or more) facility-within-facility using the same OrgID and CCN? |                                                                                                    |

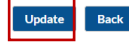

#### Kentucky Department for Public Health

# Changing a CMS CCN within NHSN

- If a facility/location is newly certified or changes ownership, it is important to add/update the CMS Certification Number (CCN) within NHSN so that NHSN can provide the appropriate data to CMS.
- Important Notes Regarding the CCN:
  - If the new CCN is effective in the middle of a quarter, NHSN will use the CCN with the most recent effective date to send that quarter's data to CMS.
  - CCNs cannot be entered with a future effective date so please wait until the official effective date to enter the new CCN into NHSN.

#### Changing a CMS CCN within NHSN Cont.

- 1. Go to Facility  $\rightarrow$  Facility Info
- 2. On the Edit Facility Information screen, click the Edit CCN link next to the CCN field in the upper right corner of the screen.

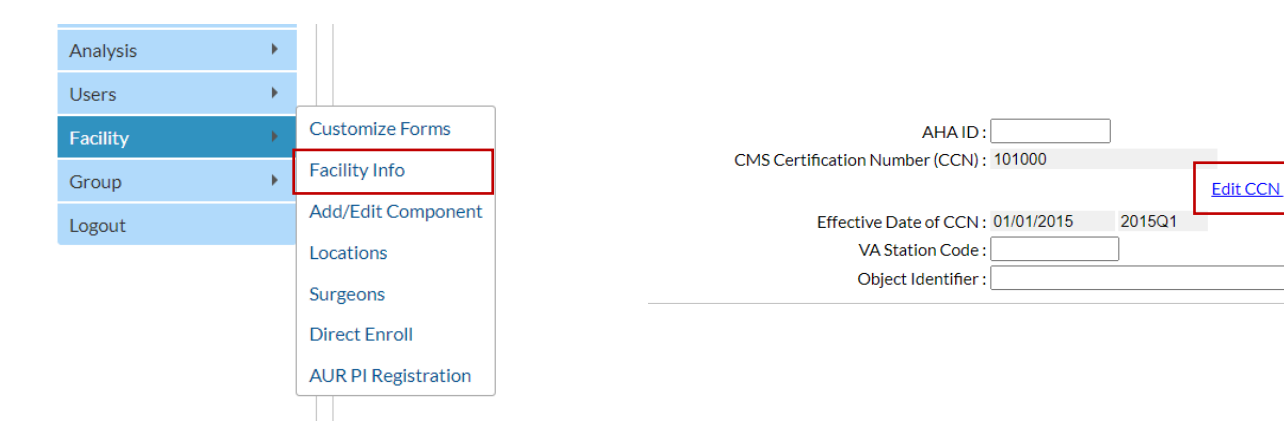

#### Changing a CMS CCN within NHSN Cont.

- 4. On the Edit CCN Records pop up, click the grey Add Row button to add a row for the new CCN.
- 5. Enter the new CCN and Effective Date in the appropriate boxes. The Effective Reporting Quarter will automatically populate after the Effective Date is entered.
- 6. Click "Save"

| Edit CCN Record                                         | ds                                                                                            |                                                                                               |                                                                              | ×                                |
|---------------------------------------------------------|-----------------------------------------------------------------------------------------------|-----------------------------------------------------------------------------------------------|------------------------------------------------------------------------------|----------------------------------|
| -To edit an exi<br>-To add a newl                       | sting CCN, make correction<br>ly assigned CCN, Add Row                                        | ons and SAVE.<br>1, enter CCN and Effective                                                   | e Date, and SAVE.                                                            |                                  |
| Delete                                                  | <u>CCN</u>                                                                                    | Effective Date                                                                                | Effective Reporting Quarter                                                  | Acknowledge<br>CCN               |
|                                                         | 101000                                                                                        | 01/01/2015                                                                                    | 2015Q1                                                                       | N/A                              |
| Add Row                                                 |                                                                                               |                                                                                               |                                                                              |                                  |
| NOTE: The CCN<br>deadline. Your fa<br>data will be shar | Effective Date is used by NH<br>acility's CCN Effective Date sl<br>ed with CMS from the CCN E | SN to determine which data :<br>hould be the date the facility<br>ffective Date moving forwar | should be shared with CMS for a gi<br>first received the CCN from CMS.<br>d. | ven reporting<br>Your facility's |
|                                                         |                                                                                               |                                                                                               | Sa                                                                           | ve Close                         |

| Edit CCN Record                          | s                                 |                                                                                                    |            | ×                  |
|------------------------------------------|-----------------------------------|----------------------------------------------------------------------------------------------------|------------|--------------------|
| -To edit an exis<br>-To add a newly      | ting CCN, r<br>v assigned (       | Alert                                                                                                    |            |                    |
| Delete                                   | Ś                                 | CCN saved successfully.                                                                                         | Jarter     | Acknowledge<br>CCN |
|                                          | 101000                            |                                                                                                    |            | N/A                |
|                                          | 111000                            |                                                                                                    |            | N/A                |
| Add Row                                  |                                   | ОК                                                                                                    |            |                    |
| NOTE: The CCN E                          | Effective Dat                     | R                                                                                                    | S for a gi | ven reporting      |
| deadline. Your fac<br>data will be share | cility's CCN Ef<br>ed with CMS fr | fective Date should be the date the facility first received the CCN from the CCN Effective Date moving forward. | om CMS.    | Your facility's    |
|                                          |                                   |                                                                                                    |            | Class.             |

#### **Changing CCN for CMS Licensed Location**

If your facility has a CMS licensed IPF and/or IRF, the following steps outline how to edit/update the CCN.

- 1. Go to Facility  $\rightarrow$  Locations
- 2. Click "Find" (Ensure Status is Active)

| Analysis 🕨 |                     |                                                                                   |
|------------|---------------------|-----------------------------------------------------------------------------------|
| Users •    |                     | Your Code *:                                                                      |
| Facility • | Customize Forms     | Your Label *:                                                                     |
| Group      | Facility Info       | CDC Location Description *:                                                       |
| Group      | Add/Edit Component  | Status *: Active 🗸                                                                |
| Logout     | Locations           | Bed Size : A bed size greater than zero is required for most inpatient locations. |
|            | Eocaciona           |                                                                                   |
|            | Surgeons            | Find Add Events I continue List Class                                             |
|            | Direct Enroll       | Find Add Export Location List Clear                                               |
|            | AUR PI Registration |                                                                                   |
|            |                     |                                                                                   |

#### Changing CCN for CMS Licensed Location Cont.

- 3. Under "Location Table" click on the location you would like to edit/update the CCN where applicable.
- 4. Click "Edit IPF/IRF CCN"

|        |           |                                   |                                       |                     |                  | View 1 - 10 of 29 |  |  |
|--------|-----------|-----------------------------------|---------------------------------------|---------------------|------------------|-------------------|--|--|
| Status | Your Code | Your Label                        | CDC Description                       | CDC Code            | NHSN HL7<br>Code | Bed Size          |  |  |
| Active | BHEALTH   | CMS BHEALTH                       | Behavioral Health/Psych Ward          | IN:ACUTE:WARD:BHV   | 1051-2           | 12                |  |  |
| Active | ED        | EMERGENCY DEPARTMENT              | Emergency Department                  | OUT:ACUTE:ED        | 1108-0           | 25                |  |  |
| Active | NICU1     | NICU                              | Neonatal Critical Care (Level IV)     | IN:ACUTE:CC:NURS_IV | 1269-0           | 10                |  |  |
| Active | OBS       | 24-HR OBSERVATION                 | 24-Hour Observation Area              | OUT:ACUTE:WARD      | 1162-7           | 10                |  |  |
| Active | REHAB     | CMS REHAB                         | Rehabilitation Ward (within Hospital) | IN:ACUTE:WARD:REHAB | 1070-2           | 10                |  |  |
| Active | T1-LDR W  | T1-LABOR AND DELIVERY WARD        | Labor and Delivery Ward               | IN:ACUTE:WARD:LD    | 1058-7           | 10                |  |  |
| Active | T1-MCCC   | T1-MEDICAL CARDIAC CRITICAL CARE  | Medical Cardiac Critical Care         | IN:ACUTE:CC:C       | 1028-0           | 6                 |  |  |
| Active | T1-MICU   | T1-MEDICAL ICU                    | Medical Critical Care                 | IN:ACUTE:CC:M       | 1027-2           | 12                |  |  |
| Active | T1-MS     | T1- MEDICAL-SURGICAL WARD         | Medical-Surgical Ward                 | IN:ACUTE:WARD:MS    | 1061-1           | 12                |  |  |
| Active | T1-MS CC  | T1-MEDICAL-SURGICAL CRITICAL CARE | Medical-Surgical Critical Care        | IN:ACUTE:CC:MS      | 1029-8           | 15                |  |  |

Location Table

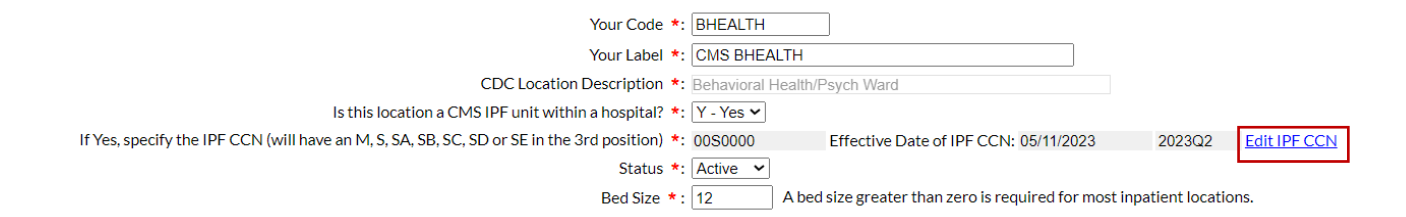

#### Kentucky Department for Public Health

#### Changing CCN for CMS Licensed Location Cont.

- 4. On the Edit CCN Records pop up, click the grey Add Row button to add a row for the new CCN.
- 5. Enter the new CCN and Effective Date in the appropriate boxes. The Effective Reporting Quarter will automatically populate after the Effective Date is entered.
- 6. Click "Save"

| Edit CCN Records                     |                               |                                                                  |                     |              |              |                              |  |  |  |
|--------------------------------------|-------------------------------|------------------------------------------------------------------|---------------------|--------------|--------------|------------------------------|--|--|--|
| -To edit an exist<br>-To add a newly | ing CCN, make<br>assigned CCN | e corrections and SAVE.                                          | <i></i>             | I SAVE.      |              |                              |  |  |  |
| Delete                               | IPF CC                        | CCN saved successfully.                                          |                     | Reporting    | Quarter      | Acknowledge<br>CCN           |  |  |  |
|                                      | 00S0000                       |                                                                  |                     | 2023Q2       |              | N/A                          |  |  |  |
|                                      | 10S1000                       |                                                                  | OK                  | 2024Q2       |              | N/A                          |  |  |  |
| Add Row                              |                               |                                                                  | K                   |              |              |                              |  |  |  |
| NOTE: The CCN E                      | ffective Date is u            | sed by NHSN to determine which<br>the Date should be the date wi | ch data should be s | hared with ( | CMS for a gi | ven reporting<br>m CMS, Your |  |  |  |

location's data will be shared with CMS from the CCN Effective Date moving forward.

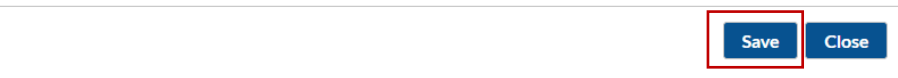

### **Adding (Mapping) Locations**

- 1. Go to Facility  $\rightarrow$  Locations
- 2. On the Locations screen enter the following:
  - Your Code A code to identify your location at your facility; e.g., T1-ICU
  - Your Label A description of your code; e.g., Tower 1 – ICU
  - CDC Location Description CDC Location descriptions can be found in Chapter 15 of the NHSN PSC Manual.
  - Status Select 'Active' to enable this location for reporting.
  - Bed size Enter the number of beds, and bassinets if applicable, set-up and staffed.
- 3. Click "Add" to add the location

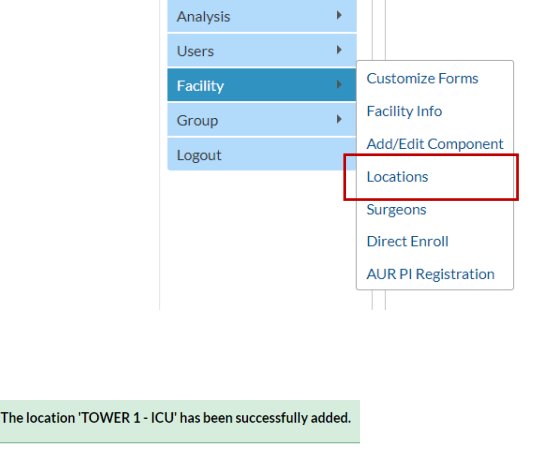

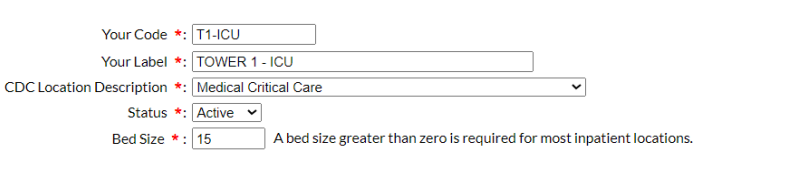

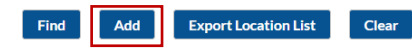

# **Inactivating Locations**

- 1. Go to Facility  $\rightarrow$  Locations
- 2. On the Locations screen click "Find"
- 3. Under the "Location Table" select the location you would like to remove.
- 4. Click the "Status" drop down and change Active to Inactive.
- 5. Click "Save"

| Analysis | • |                     |
|----------|---|---------------------|
| Users    | • |                     |
| Facility | • | Customize Forms     |
| Group    | × | Facility Info       |
| Logout   | _ | Add/Edit Component  |
| LOGOUL   |   | Locations           |
|          |   | Surgeons            |
|          |   | Direct Enroll       |
|          |   | AUR PI Registration |
|          |   |                     |

| Your Code *: OBS<br>Your Label *: 24-HR OBSERVATION<br>CDC Location Description *: 24-Hour Observation Area |                                     |
|----------------------------------------------------------------------------------------------------|-------------------------------------|
| Your Label *: 24-HR OBSERVATION CDC Location Description *: 24-Hour Observation Area                        | ١                                   |
|                                                                                                    | ۲<br>CDC Locati <mark>on D</mark> r |
| Status *: Inactive V<br>Red Size: 10 A bed size greater than zero is required for most innatient locations  |                                     |
| Bed Size : 10 A bed Size greater than zero is required for most inplatent locations.                        |                                     |

Export Location L

# Monthly Reporting Plans (MRP)

- Indicates to CDC which Patient Safety Component surveillance modules your facility intends to use (e.g., device-associated, procedure-associated, MDRO, etc.)
  - You will specify which months your facility will be doing surveillance
- ♥ MRPs needs to be added for every month of a given year.
  - You can add up to one year of MRPs in advance (i.e., 12 months).
- Data entered in NHSN may represent either "in-plan" or "off-plan" surveillance.
- Facilities must identify and enter a monthly plan to indicate the module(s) that will be monitored **in-plan** (i.e., off-plan surveillance is not included in MRPs).

### **MRP: In-Plan Surveillance**

- "In-plan" surveillance means that the facility has committed to following the NHSN surveillance protocol, in its entirety, for each type of event reported within each module.
- Only "in-plan" surveillance data are submitted to CMS in accordance with CMS's Quality Reporting Programs and included in NHSN annual reports or other NHSN publications.

### **MRP: Off-Plan Surveillance**

- Off-plan" surveillance is surveillance that is done because a facility has decided to track a particular event for internal use only.
- A facility makes no commitment to follow the NHSN protocol for "off-plan" events.
- Data included in "off-plan" surveillance are **not** included in CMS Quality Reporting Programs, NHSN annual reports, or other NHSN publications.

Note: AU/AR data cannot be added "off-plan".

#### Example:

- KDPH hospital would like to conduct surveillance on central line insertion practices (CLIP) for all ICU locations.
- KDPH hospital would like to conduct surveillance on ventilator associated events (VAE) for all ICU locations.
- KDPH hospital would like to conduct surveillance for CABG procedures.

# **Adding MRP**

After signing into SAMS/NHSN application:

- 1. Click "Reporting Plan" from the left navigation menu and select "Add".
- 2. Select "Monthly Reporting Plan" from the drop-down field. Click "Continue".
- 3. Select the Month and Year from the drop-down field.
- 4. Navigate through each module adding the location and type of surveillance/event where applicable.
  - To add additional locations, click "Add Row".
  - To copy from previous month, click "Copy from Previous Month".
- 5. Click "Save" once complete.

#### **Important Reminders**

- The MRP must be completed for every month for which data are  $\bigcirc$ entered into NHSN.
- The MRP should reflect reporting requirements (for example, local,  $\bigtriangledown$ state, or CMS mandates) when applicable to the facility.
- Facilities who have not completed their Annual Survey will **not** be  $\bigcirc$ able to add MRPs for that year past February. Alert

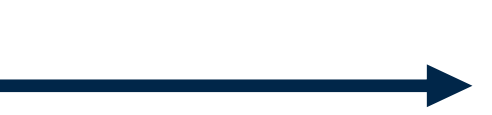

A Hospital Survey for the year 2023 must be complete before a Plan can be entered. Please have a user with administrative rights (e.g., the NHSN Facility Administrator) at your facility enter the survey.

### **Device-Associated Module**

Device-Associated Module

| Locations                                           | CLABSI   | VAE | CAUTI    | CLIP | PedVAP | PedVAE |
|-----------------------------------------------------|----------|-----|----------|------|--------|--------|
| T1-MICU - T1-MEDICAL ICU                            | ~        |     | 1        |      |        |        |
| T1-MCCC - T1-MEDICAL CARDIAC CRITICAL CARE          | <b>V</b> |     | <b>V</b> |      |        |        |
| T2-MED - T2-MEDICAL WARD                            | <b>V</b> |     | ~        |      |        |        |
| T2-MS - T2- MEDICAL-SURGICAL WARD                   |          |     |          |      |        |        |
| T2-PED_MS - T2-PEDIATRIC MEDICAL-SURGICAL WARD      | 1        |     | 1        |      |        |        |
| T2-NCC - T2-NEONATAL CRITICAL CARE (LEVEL II/III)   |          |     |          |      |        |        |
| T1-P MS CC - T1-PEDIATRIC MEDICAL-SURGICAL CRITICAL | <b>V</b> |     | ~        |      |        |        |
| T1-LDR_W - T1-LABOR AND DELIVERY WARD               |          |     | <b>V</b> |      |        |        |
| T2-POSTPAR - T2-POSTPARTUM WARD                     | 1        |     | 1        |      |        |        |

- Should include all locations/units where patients are housed overnight and from which denominator data (specifically inpatient locations) will be collected (i.e., central line days, patient days etc.).
- If inpatient locations are not included:
  - Will impact data sent to CMS for hospital quality reporting.
  - Will impact locations included in select analytic reports (i.e., SIR/SUR reports)
- CLIP data can be collected in any patient care location where central lines are placed, including EDs and 24-hr observation locations.

### **Procedure-Associated Module**

Procedure-Associated Module

| Procedures                    | SSI          |
|-------------------------------|--------------|
| COLO - Colon surgery          | IN: OUT:     |
| HYST - Abdominal hysterectomy | IN: OUT: OUT |

- Include procedure codes for those NHSN operative procedure for which data about selected procedure-associated events and procedure level denominator data will be collected.
- Select "IN" to only include inpatient procedures (i.e., admission and discharge date are on different calendar days).
- Select "OUT" to include outpatient procedures (i.e., admit and discharge date are on same calendar day).

#### **Antimicrobial Use and Resistance Module**

#### Antimicrobial Use and Resistance Module

| Locations                                           | Antimicrobial Use | Antimicrobial Resistance |
|-----------------------------------------------------|-------------------|--------------------------|
| FACWIDEIN - Facility-wide Inpatient (FacWIDEIn)     |                   |                          |
| T1-MCCC - T1-MEDICAL CARDIAC CRITICAL CARE          |                   |                          |
| T2-MED - T2-MEDICAL WARD                            |                   |                          |
| T2-MS - T2- MEDICAL-SURGICAL WARD                   |                   |                          |
| T2-PED_MS - T2-PEDIATRIC MEDICAL-SURGICAL WARD      |                   |                          |
| T2-NCC - T2-NEONATAL CRITICAL CARE (LEVEL II/III)   |                   |                          |
| T1-P MS CC - T1-PEDIATRIC MEDICAL-SURGICAL CRITICAL |                   |                          |
| T1-LDR_W - T1-LABOR AND DELIVERY WARD               |                   |                          |
| T2-POSTPAR - T2-POSTPARTUM WARD                     |                   |                          |
| ED - EMERGENCY DEPARTMENT                           |                   |                          |
| OBS - 24-HR OBSERVATION                             |                   | 2                        |

• AU and AR data cannot be submitted "off-plan".

#### AU Specifics:

• NHSN strongly encourages the submission of AU data from all NHSN-defined inpatient locations, FacWideIN, and select outpatient acute care settings.

#### **AR Specifics:**

- Select FacWideIN and check the AR box to submit AR Option data for inpatient locations. **Do not** list individual inpatient locations in the AR Option plan.
- If applicable, select outpatient location types (specifically EDs and 24-hour Observation Area) and check the AR box to submit for that specific outpatient location.

#### **Multi-Drug Resistant Organism Module**

Multi-Drug Resistant Organism Module

|                                   |                                       | Locations    |           | Specific Organism Type |                               |                                      |    |    |  |
|-----------------------------------|---------------------------------------|--------------|-----------|------------------------|-------------------------------|--------------------------------------|----|----|--|
| FACWIDEIN - Facility-wi           | de Inpatient (FacWIDEIn)              |              |           | MRSA - MRSA            |                               |                                      |    |    |  |
| Process and Outcome Me            | asures                                |              |           |                        |                               |                                      |    |    |  |
| Infection<br>Surveillance         | AST-Timing                            | AST-Eligible | Incidence | Prevalence             | Lab ID Event<br>All Specimens | Lab ID Event<br>Blood Specimens Only | нн | GG |  |
|                                   |                                       |              |           |                        |                               |                                      |    |    |  |
|                                   |                                       |              |           |                        |                               |                                      |    |    |  |
| ED - EMERGENCY DEPA               | RTMENT                                |              |           | MRSA - MRSA            |                               |                                      |    |    |  |
| Process and Outcome Me            | asures                                |              |           |                        |                               |                                      |    |    |  |
| Infection<br>Surveillance         | AST-Timing                            | AST-Eligible | Incidence | Prevalence             | Lab ID Event<br>All Specimens | Lab ID Event<br>Blood Specimens Only | нн | GG |  |
|                                   |                                       |              |           |                        |                               |                                      |    |    |  |
|                                   | · · · · · · · · · · · · · · · · · · · |              |           |                        |                               |                                      |    |    |  |
| OBS-24-HR OBSERVATION MRSA - MRSA |                                       |              |           |                        |                               |                                      |    |    |  |
| Process and Outcome Measures      |                                       |              |           |                        |                               |                                      |    |    |  |
| Infection<br>Surveillance         | AST-Timing                            | AST-Eligible | Incidence | Prevalence             | Lab ID Event<br>All Specimens | Lab ID Event<br>Blood Specimens Only | нн | GG |  |
|                                   |                                       |              |           |                        |                               |                                      |    |    |  |

- LabID Events can be monitored at the Overall facility-wide level for inpatient areas (FacWideIN), and/or at the overall facility-wide level for outpatient areas (FacWideOUT).
- If FacWideIN is selected, the system will auto-populate additional rows to include location level surveillance for each outpatient emergency department (ED) and 24- hour observation (OBS) location that has been mapped in NHSN for your facility.

# **Quick Tip**

When adding your MPR, you can use the option "Copy from Previous Month". By clicking this option, it will copy the information entered for that module in the previous month.

Device-Associated Module

|     | Locations                                   | CLABSI | VAE | CAUTI | CLIP | PedVAP | PedVAE |
|-----|---------------------------------------------|--------|-----|-------|------|--------|--------|
| Ť   | <b></b>                                     |        |     |       |      |        |        |
| Add | Row Clear All Rows Copy from Previous Month |        |     |       |      |        |        |

Reminder: You can add MRPs for the entire year in advance if you would like. Keep in mind that if you add future MRPs to make sure locations and modules the respective month are accurate.

#### **Modes for Data Entry**

Kentucky Department for Public Health

# **Option for reporting data in NHSN**

- There are three modes for NHSN reporting:
- 1. Manual data entry (i.e., webform)
- \*CSV Files
- 2. Clinical Data Architecture (CDA)
- **3.** DIRECT CDA Automation (not discussed in this presentation)

# **Manual Data Entry**

- Refers to users manually inputting data directly into NHSN via webform entry.
- This option allows for data submission for one facility at a time.

#### What data can be reported into NHSN via Manual Data Entry?

- Patient, event, and procedure level data
- Surgeons
- Summary Data (i.e., Device Associated and MDRO/CDI Denominator data)
- COVID-19 hospital data (Pathway Data Reporting)
- Surveys
- \* AUR data **cannot** be submitted via manual data entry.

# **CSV File Upload**

- NHSN allows importation of select data into NHSN via ASCII comma delimited text files form (CSV).
- This option allows for data submission for one facility at a time.

#### What data can be reported into NHSN via CSV?

- Patients, procedure, and surgeon data
- COVID-19 hospital data
- Monthly survey for nursing hours
- \* AUR data **cannot** be submitted via CSV

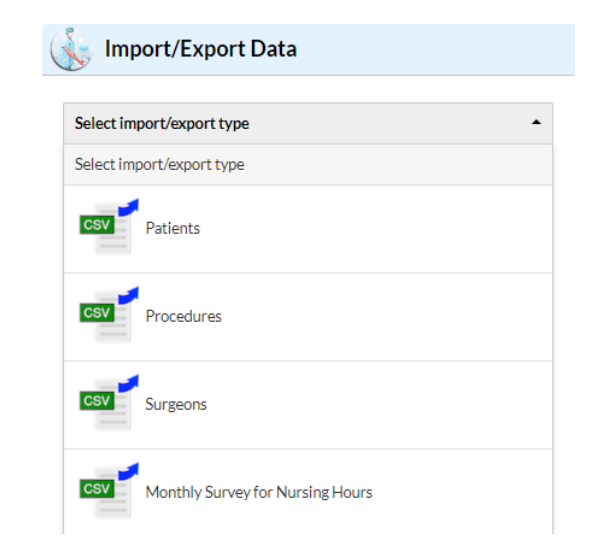

# **Clinical Data Architecture (CDA)**

#### What is a CDA?

- A document markup standard that specifies the structure and semantics of a clinical document.
- File format that allows a single facility's data to be imported electronically into NHSN.
  - The data in the file must include all required elements for the particular report form (e.g., BSI, SSI, or UTI).

### **Clinical Data Architecture (CDA) Cont.**

#### How is CDA use for NHSN Reporting?

- Facilities interested in importing data into NHSN rather than entering it manually have the option to work with a CDA vendor to create CDA files.
- The CDA vendor develops software that extracts NHSN data from the facility's EHR to create valid CDA files.
- CDA files are created, exported from EHR, zipped, and then imported into NHSN.

## **Clinical Data Architecture (CDA) Cont.**

### What data can be reported to NHSN using CDA import?

- Device Associated event data (e.g., BSI, UTI)
- Procedures and Procedure Associated event data (e.g., SSI)
- Summary Data (i.e., Device Associated and MDRO/CDI Denominator data)
- Antimicrobial Use and Resistance option data

| Select import/export type                    |
|----------------------------------------------|
| Select import/export type                    |
| CSV Patients                                 |
| CSV Procedures                               |
| CSV                                          |
| Monthly Survey for Nursing Hours             |
| Events, Summary Data, Procedure Denominators |
| SSI events (requires link to procedure)      |

Import/Export Data

### **Clinical Data Architecture (CDA) Cont.**

#### Important Considerations with CDA file submission

- Users uploading CDA files must have "Administrator" rights in order to upload all CDA types.
- All records imported must fall within a previously entered monthly reporting plan.
  - No off-plan data can be imported using CDA
- All location entries must be made in NHSN prior to the first CDA import.
- Each SSI record must be linked to its procedure.
  - SSI denominator should be uploaded prior to SSI events.

#### **Analytics: The Basics**

Kentucky Department for Public Health

# **Steps to Running a Report in NSHN**

- 1. Generate Data Set
- 2. Select the report type (e.g., SIR, SUR, Line List, TAP, etc.)
- 3. Modify Report (as needed)
- 4. Run/Export Report

### **Generating Data Sets**

- © Generating data sets is the first step to performing analysis in NHSN.
- Process will freeze your NHSN data at a specific point in time and copy those data into defined data sets.
- Data sets are user-specific; therefore, each user in NHSN who wishes to analyze data must generate data sets.

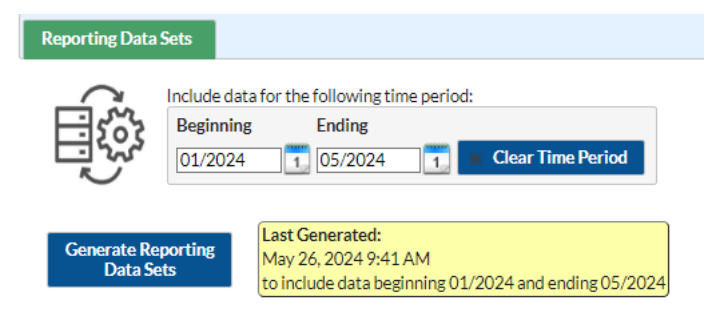

#### Kentucky Department for Public Health

# **Selecting Report Type**

- Analysis Reports include 10 primary folder types, within each primary folder are subfolders (2) and within the last subfolder are report options.
- Before selecting a report, consider the following:
  - Purpose of the report
  - Data elements needed
  - Comparative benchmarks
  - Regulatory compliance
  - Format

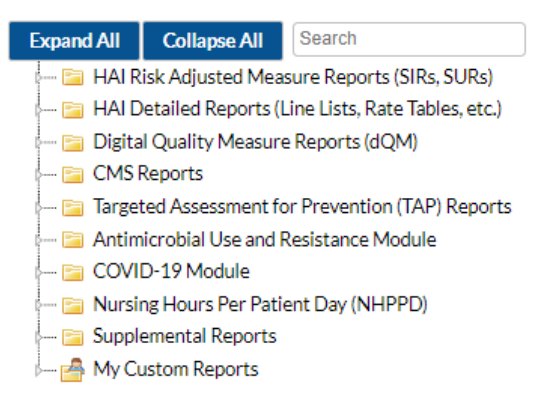

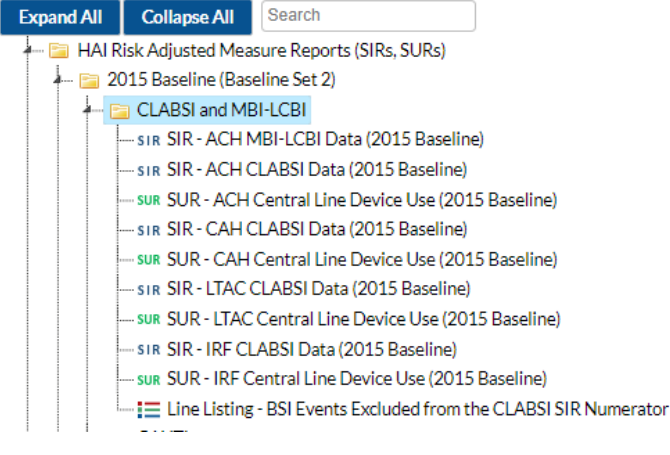

#### **Modifying Reports**

Important: Report modifications differ between report types (e.g., SIR Reports vs. Line Listings)

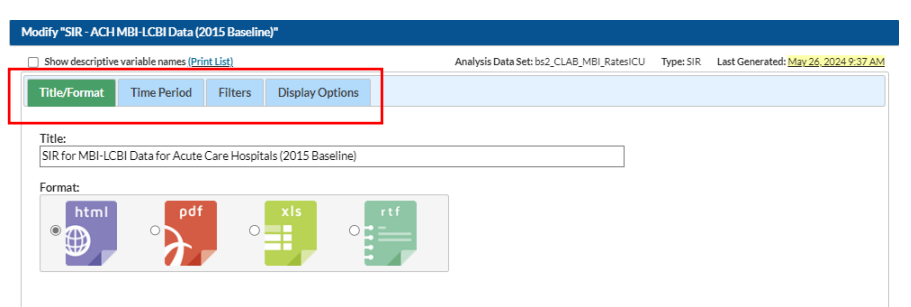

\*Will discuss more on modifying reports in live demo

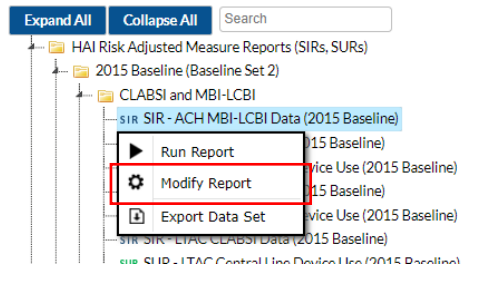

| Modify "Line Listing - All CLABSI Events" |                            |                 |                   |                |                             |               |            |                                      |  |  |
|-------------------------------------------|----------------------------|-----------------|-------------------|----------------|-----------------------------|---------------|------------|--------------------------------------|--|--|
| Show descriptive                          | variable names <u>(Pri</u> | <u>nt List)</u> |                   |                | Analysis Data Set: CLAB_Eve | nts Type: Lir | ne Listing | Last Generated: May 26, 2024 9:36 AM |  |  |
| Title/Format                              | Time Period                | Filters         | Display Variables | Sort Variables | Display Options             |               |            |                                      |  |  |
|                                           |                            |                 |                   |                |                             | J             |            |                                      |  |  |
| Title:                                    |                            |                 |                   |                |                             |               |            |                                      |  |  |
| Line Listing for A                        | All Central Line-A         | ssociated BS    | il Events         |                |                             |               |            |                                      |  |  |
| Format:                                   |                            |                 |                   |                |                             |               |            |                                      |  |  |
| • tml                                     | ° Pdf                      | 0               | xls<br>•          | rtf            |                             |               |            |                                      |  |  |

Kentucky Department for Public Health

# **Exporting Reports**

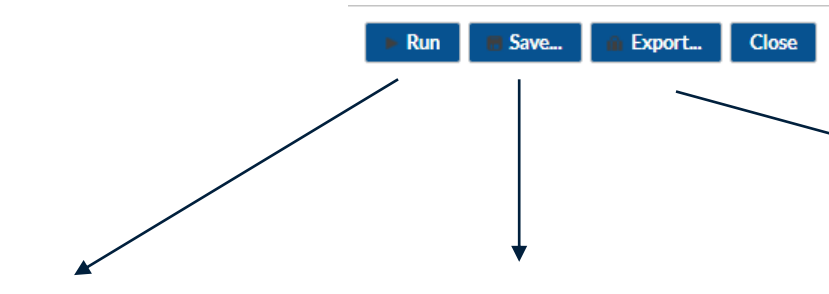

Will run the report based on the format selected under "Title/Format" (i.e., html, pdf, xlsx.) Will Save the report modifications as a Custom Analysis Report Will export the dataset as a csv or other format using the modification outlined. Additionally, there is the option to export the entire dataset (*Will include all data within the dates of the most recent generated dataset*).

#### Export Analysis Data Set

Analysis Data Set: bs2\_CAU\_RatesICU\_SCA Export Format: delimited file (comma-separated values) (\*.csv) © Export Entire Analysis Data Set ® Export Analysis Data Set using Modifications

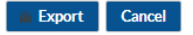

#### Live Demonstration – NHSN Analysis

#### **Commonly used Reports:**

- SIR/SUR Reports
- Line Listing
- CMS Reports

#### Thank you.

#### George.Bryant@ky.gov or (502)234-0491 HAINHSNHelpDesk@ky.gov

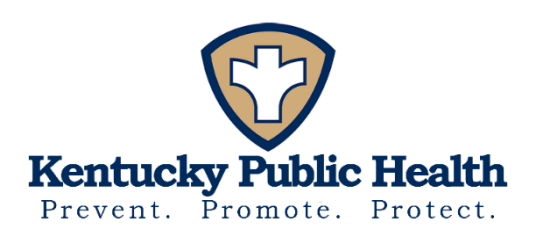

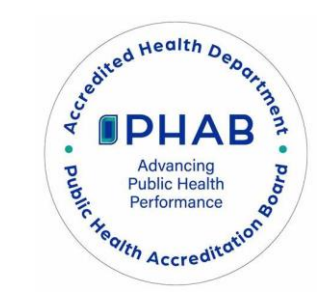

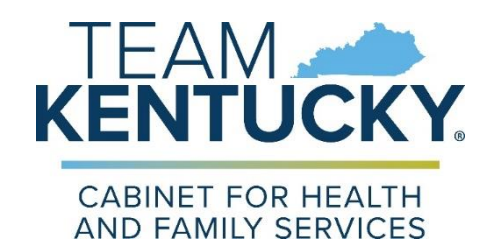

Kentucky Department for Public Health

#### Assignments

- Review NHSN Patient Safety Component Manual
  - <u>2024 NHSN Patient Safety Component Manual</u> (cdc.gov)
- Utilize KDPH NHSN webinars for in-depth data entry information
- Set up NHSN/SAMS account

### **CLASS 4: Surveillance**

- July 17, 1-3pm: Register Here
- This class will cover:
  - Elements of an effective surveillance program
     Infections to include
  - NHSN surveillance
    - Applying definitions: MRSA, C. diff, CAUTI, CLABSI, SSI
       Data entry